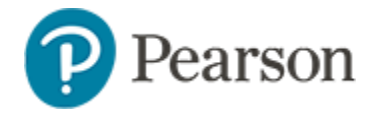

## Adjusting Student Accommodations in the Personal Needs Profile Quick Reference Card

## Adjusting Student Accommodations in the Personal Needs Profile

In a Schoolnet student profile, you can adjust the Personal Needs Profile for a student to add text to speech or other accommodations the student may need for online testing.

To edit (or check) the settings for a student:

1. On the top right of the screen, start typing a name in the Find a Student field, and then select the name from the list of possible matches that appears below the field

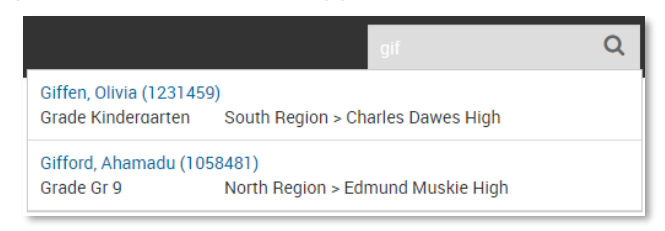

2. Click the TestNav PNP tab

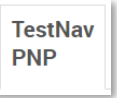

3. Select the accommodations to associate with the student

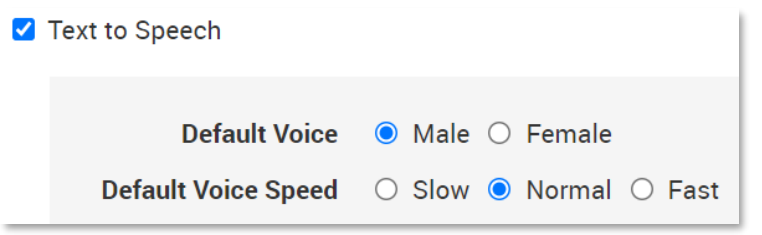

• The settings on the test control if passages are read aloud.

4. Click Save

This will override any previous settings made by you or others.

## Accommodations Turned on by Default for All Students

The following accommodations are available to all summer school students when testing:

- Line Reader
- Magnifier
- Color contrast/reverse contrast
- Answer masking